#### 厚生労働省新型コロナウイルス患者情報等患者把握・管理支援システム ご利用ガイド(ご本人用【My HER-SYS】)

#### <u>1. 初回登録</u>

### Step 1

スマートフォンやパソコン等のブラウザから、My HER-SYSトップ画面 (<u>https://www.cov19.mhlw.go.jp/</u>)にアクセスします。

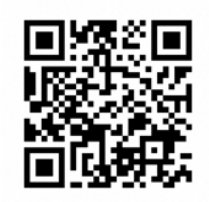

上記QRコードからの アクセスも可能です

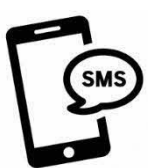

SMSに記載のURLからの アクセスも可能です

※SMS送信をご希望の場合は、 保健所にお問い合わせください

# Step2

「新規登録」ボタンを押します。

### Step**3**

 新規登録画面からご自身のメールアドレスを 入力します。
「確認コードを送信」ボタンを押します。

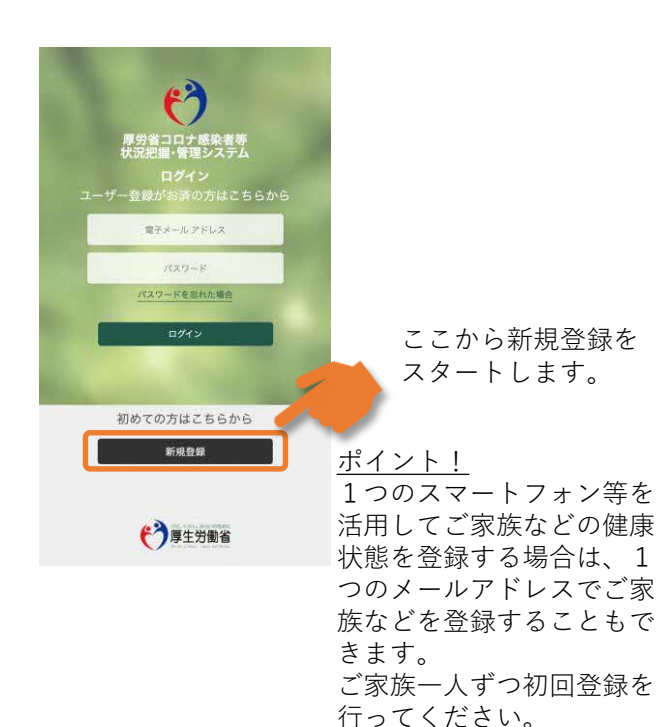

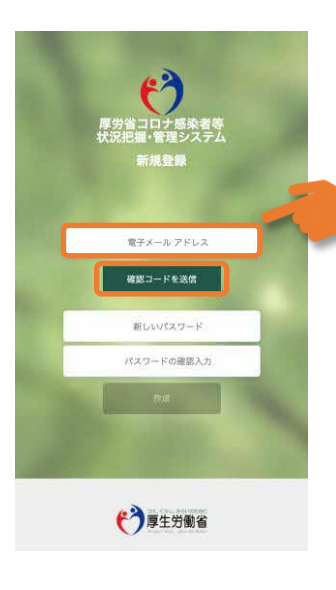

<u>ポイント!</u> 有効な個人のメールアドレ スをご利用ください。

メールの受信拒否設定をさ れている方は、Step4の確 認コードを受け取るために、 「@microsoftonline.com」 からお送りするメールを受 信できるように設定してく ださい。

#### 厚生労働省 新型コロナウイルス患者情報等患者把握・管理支援システム ご利用ガイド(ご本人用【My HER-SYS】)

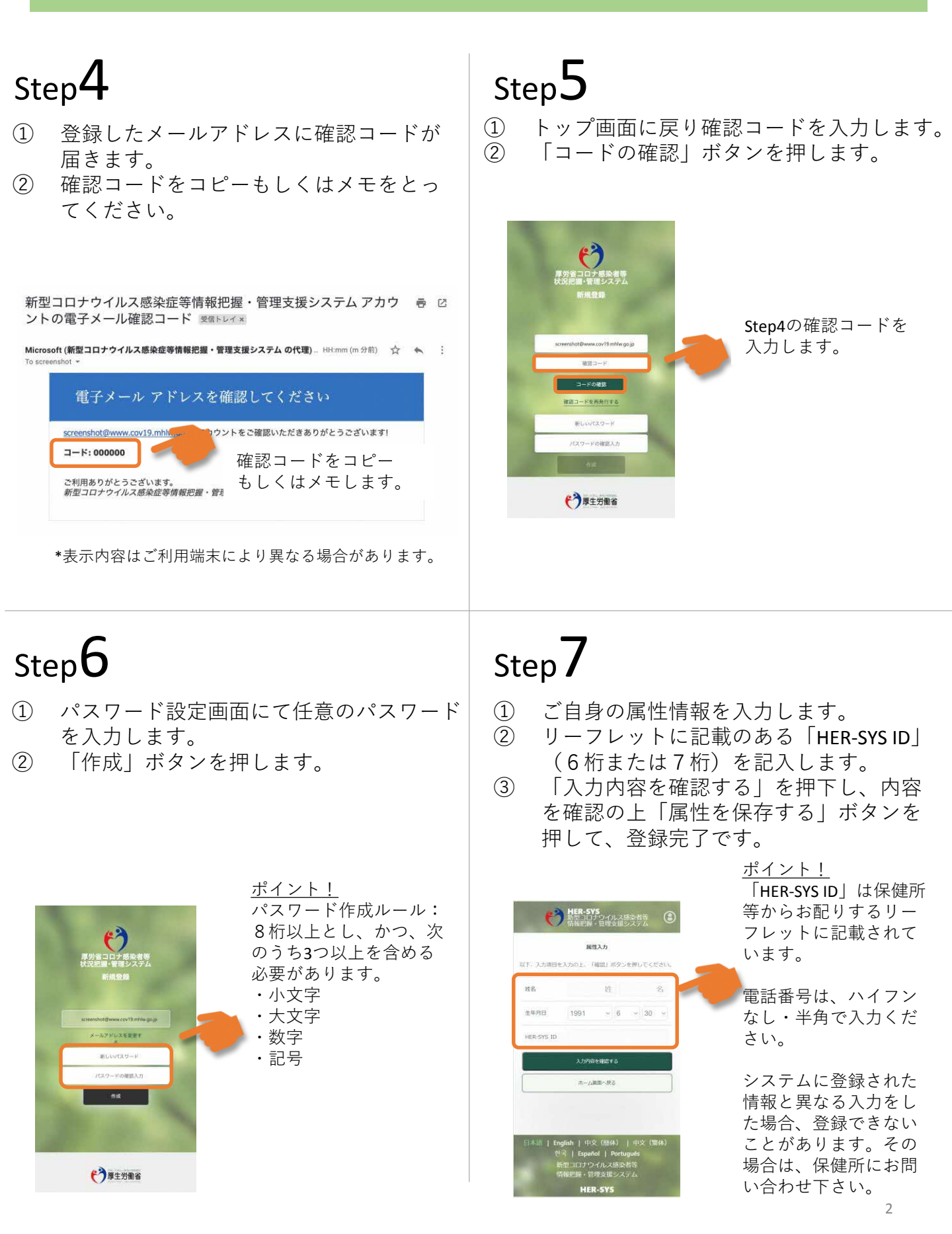

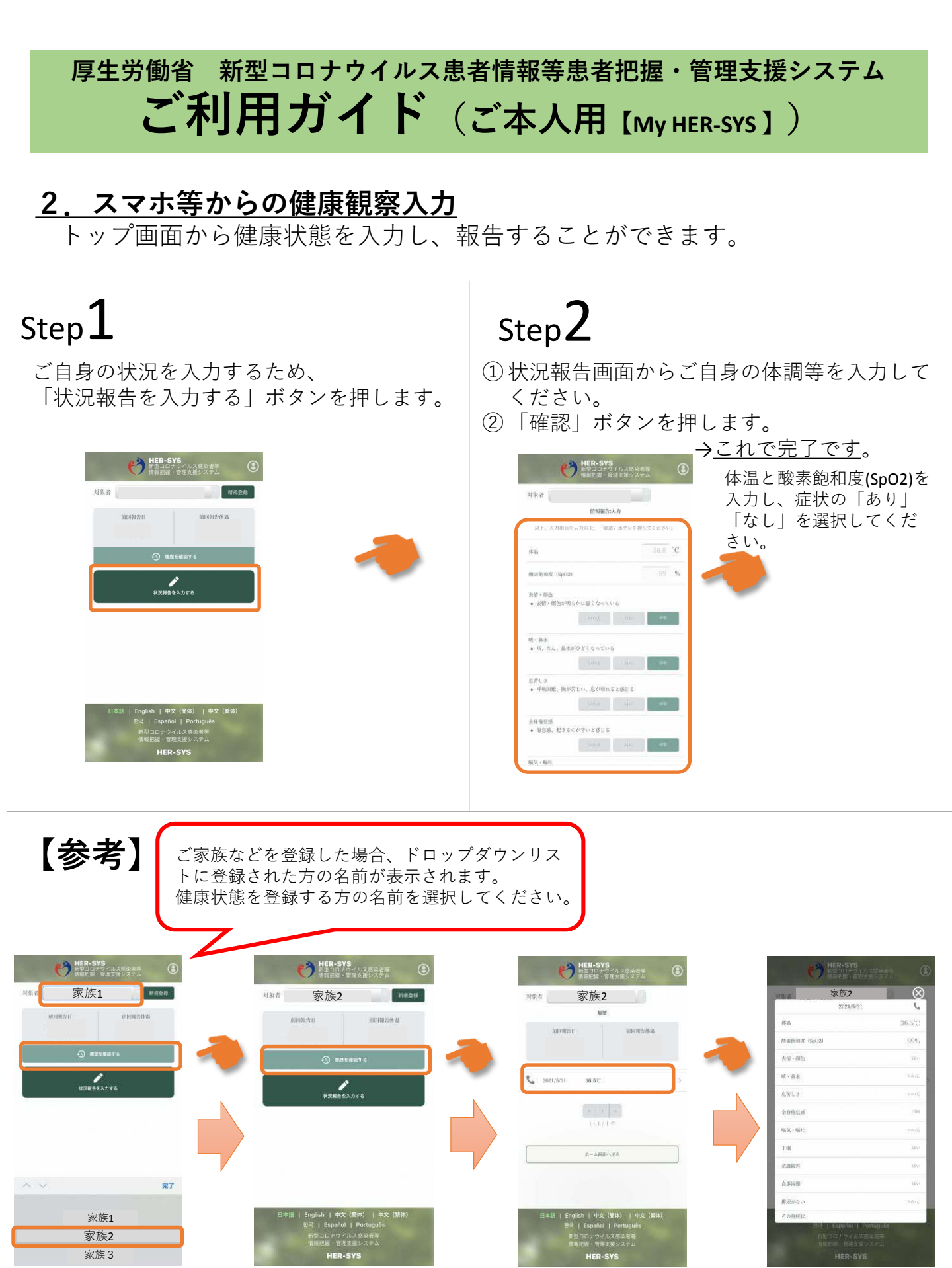

「履歴を確認する」から、過去に入力した内容を確認することができます。 入力内容に誤りがある場合は、管轄保健所にご連絡ください。

#### 厚生労働省新型コロナウイルス患者情報等患者把握・管理支援システム パスポート番号入力のお願い(ご本人用)

**入国日から28日以内に陽性と診断された方は**、パスポート番号の入力が必要で す。以下の手順に従い、パスポート番号の入力をお願いします。

※保健所にてパスポート番号が既に入力されている場合、入力欄が表示されません。

※パスポート番号は初回登録時のみ入力が可能です。

## Step **1**

「パスポート(旅券)番号を入力する」 をクリックします Step**2** 

パスポート番号を入力します

### Step3

「パスポート(旅券)番号を入力する」 の表示が消えていたら、登録完了で す

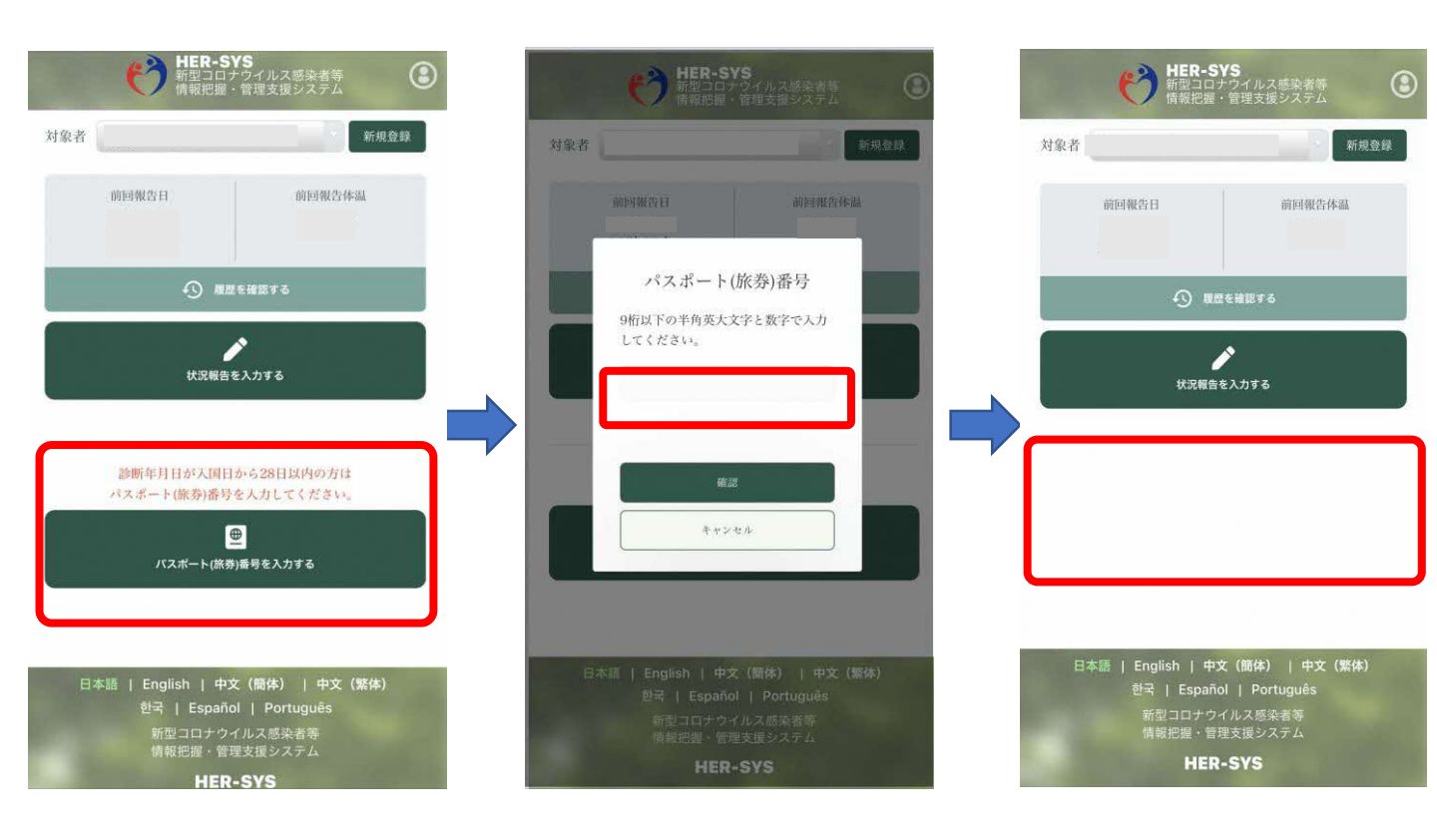

有効期限切れや紛失等により パスポート番号が変わった場合は、管轄保健所へご連絡ください。